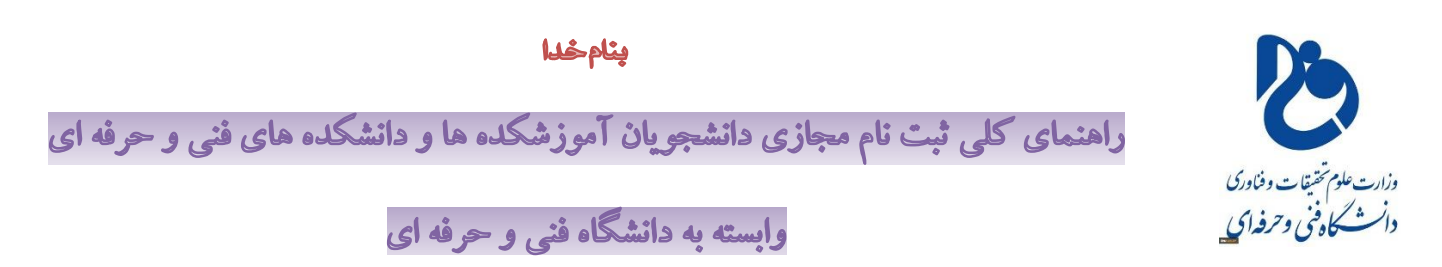

ضمن خوشامدگویی و عرض تبریک به مناسبت قبولی در مقطع کاردانی مراکز تابعه دانشگاه فنی و حرفه ای

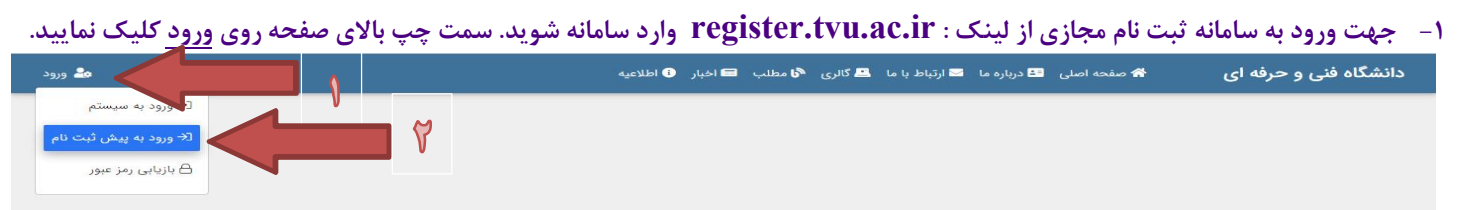

۲- در صفحه باز شده بر روی گزینه بنفش رنگ پیش ثبت نام کلیک نمایید.

| <ul> <li>شماره برونده</li> <li>شماره برونده</li> <li>شما</li></ul> | اموزشکده فنی وحرفه ای پسران<br>بروجن |
|----------------------------------------------------------------------------------------------------|--------------------------------------|
| مراحل پیش ثبت نام                                                                                                    | م مقدہ اصلی<br>یش ثبت نام ک          |
| ر مشخصات فردی کی گیریکی ڈیما پیپل<br>تونیدات مشخصات فردی<br>۲ مدارک تحصیلی                                                                                                    |                                      |

<sup>۳</sup>- وارد فرم ثبت نام می شوید که شامل ۵ مرحله می باشد، هر مرحله را با دقت پر نموده و در پایین صفحه روی گزینه سبز رنگ <mark>ثبت اطلاعات و ادامه</mark> کلیک نمایید. (برای خواهران دانشجو شامل ۴ مرحله است که مرحله سوم "نظام وظیفه" غیر فعال است. )

| ی<br>ای مقطع تحصیلی   ترم<br>کاردانی پیوسته   ۱۴۹۹-۱۴۹۰      | حرفه ای پسران بروجن                              | <u>ش</u> دانشگاه<br>اموزشکده فنی و | شماره پرونده 😤        | اموزشکده فنی وحرفه ای پسران |
|--------------------------------------------------------------|--------------------------------------------------|------------------------------------|-----------------------|-----------------------------|
| <ul> <li>آخرین وضعیت ثبت نام</li> <li>ییش ثبت نام</li> </ul> | ŗ                                                | شته تحصیلی 🖽<br>کامپیوتر نرم افزا  | ے نوع پذیرش<br>روزانه | بروجن                       |
| ۲<br>اطلاعات تکمیلی پیوست مدارک                              | ۳)<br>اطلاعات نظام وظيفه                         | ۲<br>مدارک تحصیلی                  | و<br>مشخصات فردی      | کی صفحہ اصلی<br>پیش ثبت نام |
| کد ملی                                                       | در صورت داشتن مغایرت اطلاعات جدید را وارد نمایید | E Contanti A                       | کد ملی                |                             |
| شماره شناسنامه                                               | در صورت داشتن مقابرت اطلاعات جدید را وارد نمایید | Yalon and Market                   | شماره شناسنامه        |                             |
| سریال شناسنامه                                               | در صورت داشتن مغایرت اطلاعات جدید را وارد نمایید |                                    | صريال شناسنامه        |                             |
| 🔾 مرد 🔍 زن                                                   | در صورت داشتن مغایرت اطلاعات جدید را وارد نمایید | زن                                 | جنسیت                 |                             |
| 箇 تاريخ تولد                                                 | در صورت داشتن مغایرت اطلاعات جدید را وارد نمایید | γγ.<br>γγF                         | تاريخ تولد            |                             |
|                                                              | 🖬 ثبت اطلاعات و ادامه                            |                                    |                       |                             |

<sup>۴</sup>- برادران دانشجو باید در مرحله سوم، وضعیت نظام وظیفه خود را مشخص و سپس بر روی گزینه سبز رنگ <mark>ثبت اطلاعات و ادامه</mark> کلیک نمایند.

| ترم<br>۱۴۰۰-۱۳۹۹ | ا مقطع تحصیلی 🖹<br>کاردانی پیوسته                | فه ای پسران بروجن | ص دانشگاه<br>اموزشکده فنی وحر     | न्द्व شماره پرونده                | Q                               |
|------------------|--------------------------------------------------|-------------------|-----------------------------------|-----------------------------------|---------------------------------|
| ثبت نام          | <ol> <li>آخرین وضعیت<br/>مدارک تحصیلی</li> </ol> |                   | رشته تحصیلی<br>کامپیوتر نرم افزار | <sub>هع</sub> نوع پذیرش<br>روزانه | یده هلی وخرفه ای پسران<br>بروجن |
| ه<br>پیوست مدارک | <b>آ</b><br>اطلاعات تکمیلی                       | ۲                 | ۲<br>مدارک تحصیلی                 | <b>0</b><br>مشخصات فردی           | نحه اصلی<br>ثن ثبت نام          |
| •                |                                                  |                   |                                   | وضعيت نظام وظيفه<br>مشمول         |                                 |

<sup>4</sup>- در مرحله چهارم : ۲ نکته قابل توجه است : اولاً ، قبل از ورود به سامانه حتماً پست الکترونیک (ایمیل) داشته باشید و اگر ایمیل ندارید سریع ایمیلی برای خود ثبت نمایید ، زیرا این ایمیل در کلیه سامانه های دانشگاه فنی و حرفه ای ثبت خواهد شد و از این پس در صورت فراموشی کلمه عبور هر کدام از سامانه ها بازیابی آن به این نشانی ارسال خواهد شد. ثانیاً در همین صفحه بر روی گزینه آبی رنگ کد رهگیری سلامت کدام از سامانه ها بازیابی آن به این نشانی ارسال خواهد شد. ثانیاً در همین صفحه بر روی گزینه آبی رنگ کد رهگیری سلامت پورتال سازمان امور دانشجویان هدایت شوید در آنجا ثبت نام نموده و فرم سلامت <u>جسم</u> و <u>روان</u> را تکمیل نمایید و کد رهگیری که در اختیار شما قرار می گیرد آنرا در باکس مربوطه ثبت نمایید. (دانشجوی گرامی دقت داشته باشید تا پایان تحصیلات و حتی بعد از فارغ التحصیلی با سامانه سازمان امور دانشجویان ، کار خواهید داشت لذا ، نام کاربری و کلمه عبور آنرا هرگز فراموش نکنید) پس از تکمیل کلیه اطلاعات فرم ۴ روی گزینه سبز رنگ

|                    |                                                                                                    |                                                                                                    |                                                   |                                                                                             | ×                      |
|--------------------|----------------------------------------------------------------------------------------------------|----------------------------------------------------------------------------------------------------|---------------------------------------------------|---------------------------------------------------------------------------------------------|------------------------|
| ا ترم<br>۱۴۰۰-۱۳۹۹ | مقطع تحصیلی  <br>کاردانی پیوسته                                                                                                    | ه ای پسران بروجن                                                                                                    | ش دانشگاه<br>اموزشکده فنی وحرفه                   | ন্থ্ৰ شماره پرونده                                                                          | کدہ فنی وحرفہ ای پسران |
| ثبت نام<br>ظیفه    | <ul> <li>آخرین وضعیت</li> <li>اطلاعات نظام و</li> </ul>                                                                                                    |                                                                                                    | شته تحصیلی<br>کامپیوتر نرم افزار                  | <sub>هڅ</sub> نوع پذیرش<br>روزانه                                                           | بروجن                  |
| ۵<br>پیوست مدارک   | آلادی المیلی المیلی الميلی الميلی الميلی الميلي الميلي | ۳)<br>اطلاعات نظام وظيفه                                                                                             | ۷)<br>مدارک تحصیلی                                | المنفضات فردى                                                                               | حه اصلی                |
|                    |                                                                                                    |                                                                                                    |                                                   | محل تولد                                                                                    | ى بېت تام              |
|                    |                                                                                                    |                                                                                                    |                                                   | کشور                                                                                        |                        |
|                    |                                                                                                    |                                                                                                    |                                                   | محل صدور                                                                                    |                        |
|                    |                                                                                                    |                                                                                                    | •                                                 | کشور                                                                                        |                        |
|                    | ترونيک (ايميل)                                                                                                    | ثبت يست الك                                                                                                    |                                                   |                                                                                             |                        |
|                    | ترونیک (ایمیل)                                                                                                    | قبت پست الک                                                                                                    |                                                   |                                                                                             |                        |
| ምለሥዮዮዮ៰៰៰៰         | ترونیک (ایمیل)                                                                                                    | ثبت پست الک<br>میت اید                                                                                               |                                                   | کد پستی                                                                                     |                        |
| ۳۸۳۴۴۶۰۰۰۰         | تترونیک (ایمیل)                                                                                                    | نیت پست الک<br>منابع المالک<br>۸۸۹۱۱۶۱۱۲۱۱<br>۹۹۱۳۹۶۶۶۱۴۲                                                            |                                                   | کد پستی<br>تلفن همراه                                                                       |                        |
| ۳۸۳FFFeece         | تترونیک (ایمیل)<br>ل                                                                                                    | نیت پست الک<br>میت یست الک<br>۸۸۹۱۱۶۱۲۱۱ میت<br>پست الکترونیک                                                        |                                                   | یر و ی ی ی ی ی ی ی ی ی ی ی ی ی ی ی ی ی ی                                                    |                        |
| ٣٨٣٢FF             | تترونیک (ایمیل)                                                                                                    | نیت پست الک<br>تفن تابت<br>۸۸۹۱۱۶۱۱۱۱۰ تفن تابت<br>۹۱۳۹۶۶۶۱۴۷<br>پست الکترونیک<br>تلفن همراه مادر                    | نبت که هریافتی ۱                                  | کد پستی<br>کد پستی<br>تلفن همراه<br>تلفن همراه پدر                                          |                        |
| ۳۸۳FFF             | تترونیک (ایمیل)                                                                                                    | نیت پست الک<br>با۱۱۲۹۲۲۹۳۳۰ یست الک<br>۹۱۳۹۶۶۶۲۲۰ یست الکترونیک<br>۹۱۳۹۶۶۶۲۲۰ یست الکترونیک<br>منفل مادر<br>شغل مادر | نبت کد دریافتی ا<br>پور تال ساز مان ام            | کد پستی<br>کد پستی<br>تلفن همراه<br>تلفن همراه پدر<br>شغل پدر<br>تعداد فرزند                |                        |
| ۳۸۳FFFeeses        | تترونیک (ایمیل)                                                                                                    | نیت پست الک<br>با۱۱۹۱۹۱۹۰۰ تفن ثابت<br>۲۹۱۳۹۴۶۶۱۹۲۰ پست الکترونیک<br>شغل مادر<br>شغل مادر<br>کل یکری سلامت           | نبت کد دریافتی ا<br>بورتال سازمان ام<br>بانشجویان | کد پستی<br>کد پستی<br>تلفن همزاه<br>سایر<br>تلفن همراه پدر<br>شغل پدر<br>تعدد فرزند<br>مجرد |                        |

۶- در مرحله آخر تمامی مدارکی که باید تحویل آموزشکده یا دانشکده بدهید را باید اسکن و بارگذاری نمایید. لذا قبل از شروع ثبت نام مدارک
 درخواستی را با فرمت و اندازه خواسته شده با دستگاه اسکنر بصورت مطلوب اسکن نمایید و از اسکن مدارک باگوشی تلفن خودداری نمایید.
 تمامی مدارک باید یکی از فرمتهای png یا jpg یا jpg باشند.

| حداكثر اندازه | نام مدرک                               | رديف | حداكثر اندازه         | نام مدرک                                     | رديف |
|---------------|----------------------------------------|------|-----------------------|----------------------------------------------|------|
| ۵۰۰ کیلو بایت | فيش پستي تاييديه تحصيلي                | ۵    | ۵۰۰ کیلو بایت         | تصوير پرسنلي                                 | 1    |
| ۵۰۰ کیلو بایت | تصویر کارت پایان خدمت یا معافیت        | ٦    | ۵۰۰ کیلو بایت         | تصویر کارت ملی                               | ۲    |
| ۸۰۰ کیلو بایت | تصوير ريز نمرات                        | ۷    | هر صفحه ۵۰۰ کیلو بایت | تصویر تمامی صفحات شناسنامه بصورت مجزا و رنگی | ٣    |
| ۵۰۰ کیلو بایت | در صورت داشتن نامه سازمانهای تحت حمایت | ٨    | ۸۰۰ کیلو بایت         | تصویر مدرک تحصیلی                            | ۴    |

| 2014-2011년 <b>8</b> 1        |                             |                                      |                                               |                                                                         | 5                                   |
|------------------------------|-----------------------------|--------------------------------------|-----------------------------------------------|-------------------------------------------------------------------------|-------------------------------------|
| یلی   ترم<br>سته   ۱۴۰۰-۱۴۰۹ | ے مقطع تحصی<br>کاردانی پیوہ | فه ای پسران بروجن                    | <u> </u>                                      | کی شمارہ یروندہ<br>۲۶                                                   | امەزشكدە فنے روحرفه ای بسران        |
| ییت ثبت نام<br>میلی          | آخرین وضع<br>اطلاعات تک     |                                      | شته تحصیلی<br>کامپیوتر نرم افزار              | ای نوع پذیرش<br>روزانه                                                  | بروجن                               |
| ی<br>پیوست مدارک             | آطلاعات تکمیلی              | ۳<br>اطلاعات نظام وظیفه              | ک<br>مدارک تحصیلی                             | ا<br>مشخصات فردی                                                        | ا مفحه اصلی<br>است منام ییش ثبت نام |
|                              |                             |                                      | ومع وبز<br>منلی<br>ر سازمان سنجش و تصویر جدید | (KB) کیلوبایت (KB)<br>jpeg آخرین تصویر پرس توضیحات در صورت مغایرت تصویر |                                     |
|                              |                             |                                      | <b>ipg png</b><br>پ معامیت                    | (KB) کیلوبایت (۸۰۰ ★                                                    | نسخه: ۱.۰۰                          |
|                              |                             |                                      | jpeg jpg png                                  | (KB) کیلوبایت (KB) خرین کیلوبایت (KB)                                   |                                     |
|                              |                             |                                      | jpeg jpg png<br>تحت پوشش                      | (KB) کیلوبایت (KB)<br>تصویر تاییدیه سازمانهای ن                         |                                     |
| ، تایید و ارسال              | •                           | <table-cell> مرحله قبلی</table-cell> |                                               | ئىت 🖥                                                                   |                                     |

<sup>۷</sup>- پس از بارگذاری مدارک مورد نیاز ابتدا بر روی گزینه سبز رنگ <mark>ثبت</mark> و سپس بر روی کزینه آبی رنک <mark>تایید و ارسال</mark> کلیک نمایید تا ثبت نام شما تکمیل گردد و کد رهگیری برای شما صادر شود.

| ی پیلی   ترم<br>بسته   ۱۴۰۰۱۳۹۹<br>معیت ثبت نام | <ul> <li>عقطع تحم</li> <li>کاردائی پی</li> <li>آ خرین وف</li> <li>تایید شد</li> </ul> | ش دانشگاه<br>اموزشکده فنی وحرفه ای پسران بروجن<br>شته تحصیلی<br>کامپیوتر نرم افزار | کی شمارہ بروندہ<br>سیح<br>سیح نوع پذیرش<br>روزانہ | اموزشکده فنی وحرفه ای پسران<br>بروجن |
|-------------------------------------------------|---------------------------------------------------------------------------------------|------------------------------------------------------------------------------------|---------------------------------------------------|--------------------------------------|
|                                                 | ثبت نام<br>نام م نام خانوادگی                                                         | مراحل پیش ن                                                                        |                                                   | ا صفحه اصلی<br>ا پیش ثبت نام         |
| FoFooA                                          | کد پیگیری                                                                             | توضیحات مشخصات فردی<br><b>مدارک تحصیلی</b><br>توضیحات مدارک تحصیلی                 | 4                                                 |                                      |
|                                                 |                                                                                       | اطلاعات نظام وظیفه<br>توضیحات اطلاعات نظام وظیفه<br>اطلاعات تکمیلی                 | la la la la la la la la la la la la la l          | لون وون                              |

۸- با دریافت کد رهگیری، ثبت نام مجازی شما با موفقیت به اتمام رسیده است ، لذا کد پیگیری را نزد خود داشته باشید و زمانیکه برای تحویل اصل
 مدارک به شما اطلاع رسانی خواهد شد به آموزشکده یا دانشکده محل تحصیل خود مراجعه نمایید.

## با تشکر و آرزوی موفقیت